## REVENGER PRO 4K PAIRING THE 4K & 1K USB WIRELESS DONGLE

### 3 MODES OF CONNECTION / 三种配对方式 / 三種配對方式

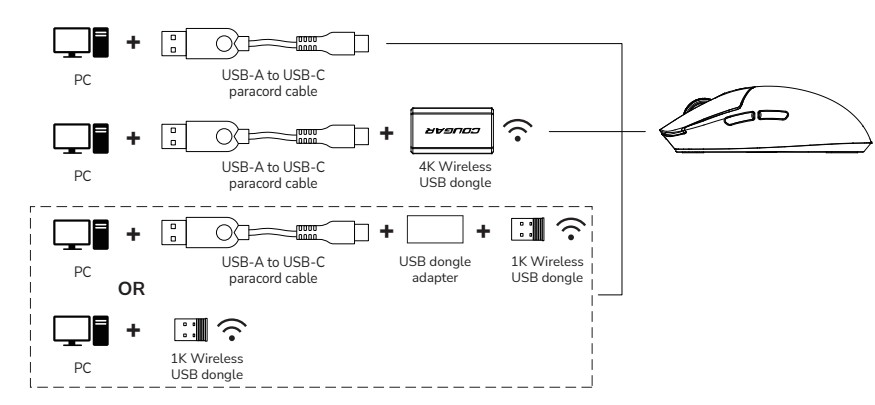

The mouse can only pair and use with one USB wireless dongle at a time. To switch to a different USB wireless dongle, you need to re-pair it using the UIX software.

鼠标仅能与一个USB无线接收器进行配对使用。如欲切换USB无线接收器,需使用UIX软体重新进行配对。

滑鼠僅能與一個USB無線接收器進行配對使用。如欲切換USB無線接 收器,需使用UIX軟體重新進行配對。

The mouse is factory-paired with a 1K USB wireless dongle. If you want to use the 4K USB wireless dongle, please follow the steps below for pairing.

出厂已预设配对1K无线接收器,如要使用4K无线接收器,请参照下方步骤进行配对。

出廠已預設配對1K無線接收器,如要使用4K無線接收器,請參照下方步驟進行配對。

# PAIRING THE 4K USB WIRELESS DONGLE / 配对4K USB 无线接收器 / 配對4K USB 無線接收器

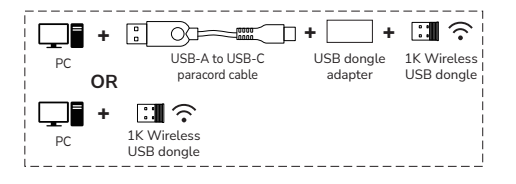

#### STEP 1

Ensure that the computer is connected to the 1K USB wireless dongle.

确保电脑已连接1K USB 无线接收器。

確保電腦已連接1K USB 無線接收器。

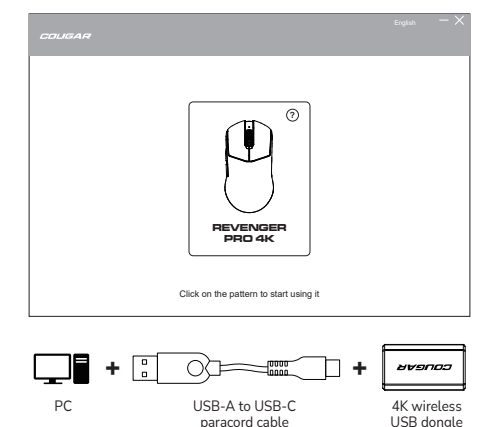

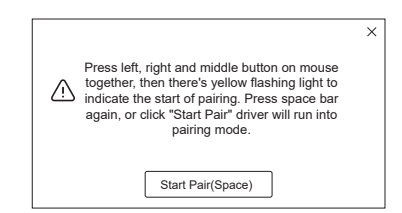

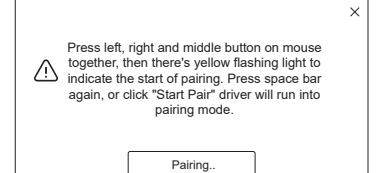

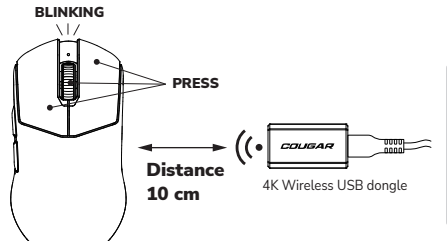

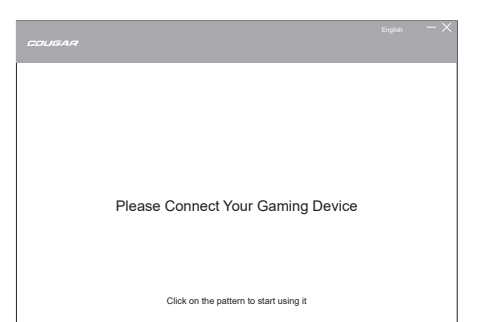

#### STEP 2

After downloading and opening the UIX software, remove the 1K USB wireless dongle and ensure that no dongle are currently connected.

下载并开启UIX软体后,将1K USB 无 无线接收器拔除,并确保当前并无连接 任何接收器。

下載並開啟UIX軟體後,將1K USB 無 線接收器拔除,並確保當前並無連接任 何接收器。

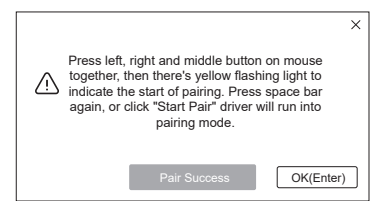

#### STEP 3

Connect the 4K USB wireless dongle using the cable provided to your computer, and ensure your mouse's power is switched on.

使用内附传输线,将4K USB 无线接收器 连接至电脑,并开启滑鼠电源。

使用內附傳輸線·將4K USB 無線接收器 連接至電腦,並開啟滑鼠電源。

#### STEP 4

Position the mouse close to the dongle 10 cm. Press the **keyboard spacebar once** on your keyboard to bring up the "**Start Pair**" window. Press the **spacebar again** to enter the "**Pairing...**" mode.

Simultaneously press the left and, **right buttons, and scroll wheel** on the mouse until the top **LED begins flashing purple**.

将滑鼠靠近接收器10cm内。按一次键盘 空白键,出现「开始配对」视窗,再按一 次空白键进入「配对中...」模式,然后同 时按下滑鼠左键、右键和滚轮,直到滚轮 上方的 LED 灯开始闪烁紫色。

將滑鼠靠近接收器10cm內。按一次鍵盤 空白鍵,出現「開始配對」視窗,再按一 次空白鍵進入「配對中...」模式,然後同 時按下滑鼠左鍵、右鍵和滾輪,直到滾輪 上方的 LED 燈開始閃爍紫色。

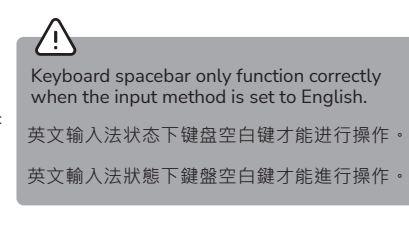

#### STEP 5

Once the software displays "**Pair Success**", the dongle is ready for use. Press keyboard ENTER to leave the prompt page and start using.

当软体显示「配对成功」后 · 即完成接 收器配对。按下键盘ENTER键离开提 示页面并开始使用。

當軟體顯示「配對成功」後,即完成接 收器配對。按下鍵盤ENTER鍵離開提 示頁面並開始使用。

# SWITCH TO THE 1K USB WIRELESS DONGLE FROM THE 4K USB WIRELESS DONGLE / 如何从 4K USB 无线接收器切换成 1K USB 无线接收器 / 如何從 4K USB 無線接收器切換成 1K 無線接收器

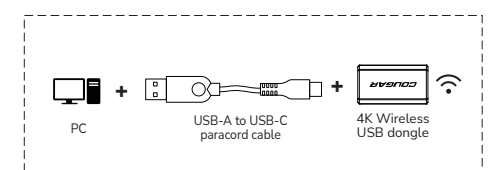

Please Connect Your Gaming Device

Click on the pattern to start using it

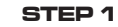

STEP 2

任何接收器。

何接收器。

Ensure that the computer is connected to the 4K USB wireless dongle.

确保电脑已连接4K USB 无线接收器。

確保電腦已連接4K USB 無線接收器。

After downloading and opening the

UIX software, remove the 4K USB

dongle are currently connected.

wireless dongle and ensure that no

下载并开启UIX软体后,将4K USB 无

下載並開啟UIX軟體後,將4K USB 無 線接收器拔除,並確保當前並無連接任

无线接收器拔除,并确保当前并无连接

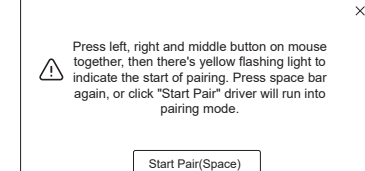

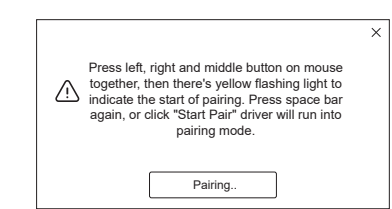

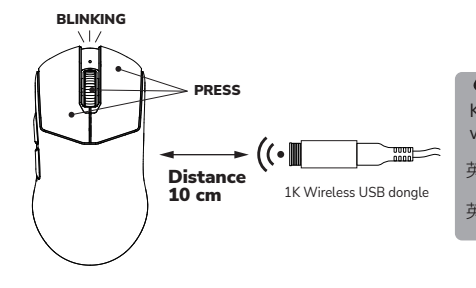

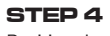

Position the mouse close to the dongle 10 cm. Press the **keyboard spacebar once** on your keyboard to bring up the "**Start Pair**" window. Press the **spacebar again** to enter the "**Pairing...**" mode.

Simultaneously press the left and, **right buttons, and scroll wheel** on the mouse until the top **LED begins flashing purple**.

将滑鼠靠近接收器10cm内。按一次键盘 空白键,出现「开始配对」视窗,再按一 次空白键进入「配对中...」模式,然后同 时按下滑鼠左键、右键和滚轮,直到滚轮 上方的 LED 灯开始闪烁紫色。

將滑鼠靠近接收器10cm內。按一次鍵盤 空白鍵,出現「開始配對」視窗,再按一 次空白鍵進入「配對中...」模式,然後同 時按下滑鼠左鍵、右鍵和滾輪,直到滾輪 上方的 LED 燈開始閃爍紫色。

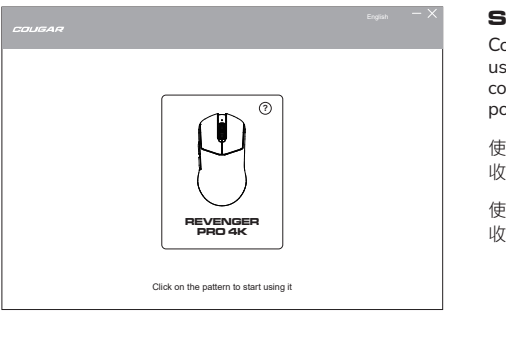

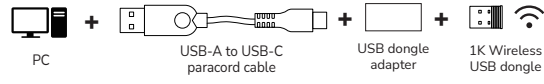

#### STEP 3

Connect the 1K USB wireless dongle using the cable provided to your computer, and ensure your mouse's power is switched on.

使用内附传输线,将1K USB 无线接 收器连接至电脑,并开启滑鼠电源。

使用內附傳輸線,將1K USB 無線接 收器連接至電腦,並開啟滑鼠電源。

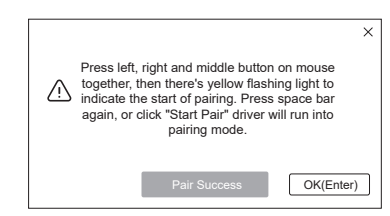

# Keyboard spacebar only function correctly when the input method is set to English. 英文输入法状态下键盘空白键才能进行操作。 英文輸入法狀態下鍵盤空白鍵才能進行操作。

#### STEP 5

Once the software displays "**Pair Success**", the dongle is ready for use. Press keyboard ENTER to leave the prompt page and start using.

当软体显示「配对成功」后,即完成接 收器配对。按下键盘ENTER键离开提 示页面并开始使用。

當軟體顯示「配對成功」後,即完成接 收器配對。按下鍵盤ENTER鍵離開提 示頁面並開始使用。